# การเขียนเส้นชั้นน้ำฝน (Isohyetal lines) ด้วยโปรแกรม ArcGIS 10.2

เป็นการอาศัยการประมาณค่าในช่วงรูปแบบ Inverse Distance Weighted (IDW) เป็นการประมาณ ค่าโดยทำการสุ่มจุดตัวอย่างแต่ละจุดจากตำแหน่งที่สามารถส่งผลกระทบไปยังเซลล์ที่ต้องประมาณค่าได้ ซึ่งจะ มีผลกระทบน้อยลงเรื่อยๆ ตามระยะทางที่ใกลออกไป เหมาะกับตัวแปรที่อ้างอิงกับระยะทางในการคำนวณ โดยที่ตำแหน่งที่อยู่ใกล้กว่าจะมีอิทธิพลมากกว่าตำแหน่งที่อยู่ใกลกว่า ยิ่งใกล้ยิ่งมีอิทธิพลมาก

#### การประมาณค่าในช่วง (Interpolation)

การประมาณค่าในช่วงเป็นการพยากรณ์ คาดการณ์ หรือทำนายค่าให้กับเซลล์ (Cell) ในข้อมูล ตารางกริด (Raster) จากข้อมูลจุดตัวอย่างที่มีอยู่อย่างจำกัด วิธีการนี้สามารถใช้ในการพยากรณ์ค่าที่ไม่ทราบ จากจุดใดๆ ทางภูมิศาสตร์ได้ อาทิเช่นจุดความสูง (Elevation) ปริมาณน้ำฝน เป็นต้น

#### ขั้นตอนการประมาณค่าในช่วงรูปแบบ Inverse Distance Weighted (IDW)

นำเข้าข้อมูลของสถานีวัดน้ำฝนและขอบเขตของพื้นที่จังหวัด โดยใช้คำสั่ง AddData หลังจาก นั้นไปคลิกที่ Arc Toolbox เลือก 3D Analyst Tools ตามด้วย Raster Interpolation จากนั้นเลือก IDW ดัง แสดงในรูปที่ 1

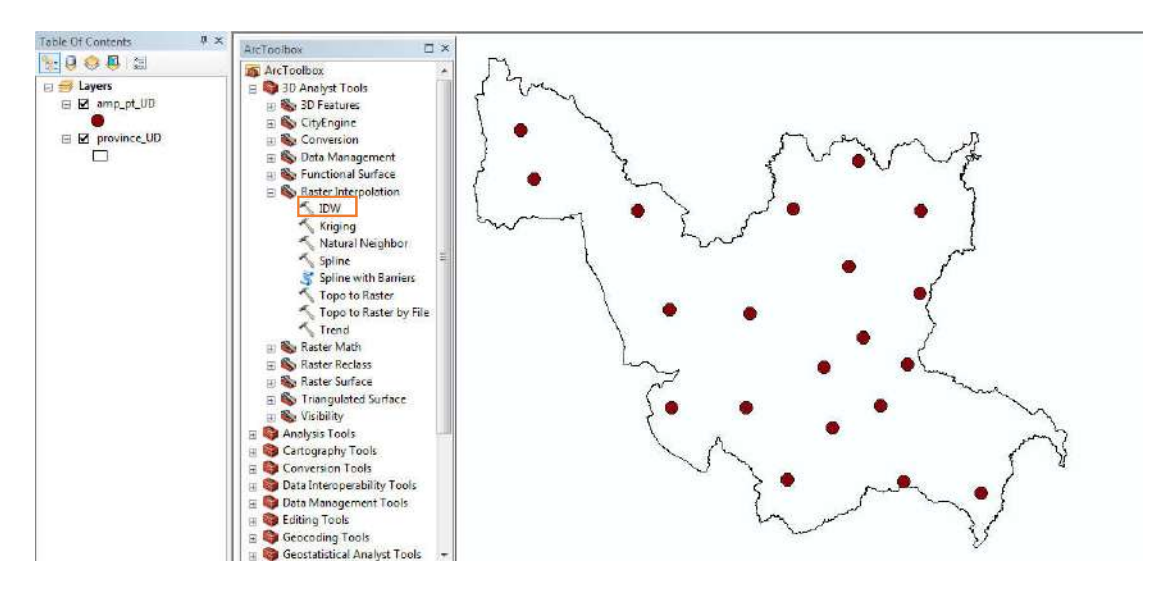

รูปที่ 1

### จะได้หน้าต่างดังนี้

| Input point features        |    |  |           |
|-----------------------------|----|--|-----------|
| l<br>Z value field          |    |  | - <u></u> |
|                             |    |  |           |
| Output raster               |    |  |           |
|                             |    |  |           |
| Output cell size (optional) |    |  |           |
| Power (optional)            |    |  | 2         |
| Search radius (optional)    |    |  |           |
| Variable                    | -  |  |           |
| Search Radius Settings      |    |  |           |
| Number of points:           | 12 |  |           |
| Maximum distance:           |    |  |           |

-Input point features คือ กำหนดข้อมูลจุดที่ต้องการประมาณค่า (ในที่นี้ คือ สถานีวัดน้ำฝน)

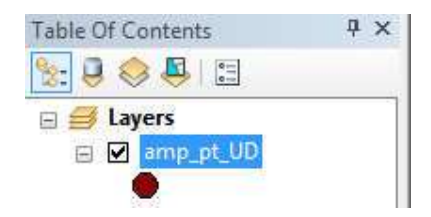

| p_ | pt_UD |       |              |                               |                |          |           |       |       |         |       |                        |
|----|-------|-------|--------------|-------------------------------|----------------|----------|-----------|-------|-------|---------|-------|------------------------|
| FI | Shape | AMP_C | AMP_NAM      | AMP_NAM_T                     | AMP_NAM_E      | PEASTI   | PNORTHI   | PROV_ | REG_C | SOURC   | AMP   | sumrain_mm             |
| 0  | Point | 06    | หมองหาน      | อำเภอหนองหาน                  | Amphoe Nong H  | 936171.6 | 1923537.8 | 41    | 5     | amp_pt. | 41060 | 994.2                  |
| 1  | Point | 04    | กุมกวาปี     | อำเภอกุมภวาปี                 | Amphoe Kumph   | 927946.8 | 1896753.7 | 41    | 5     | amp_pt. | 41040 | 1,152.5                |
| 2  | Point | 17    | บ้านผือ      | อำเภอบ้านผือ                  | Amphoe Ban Ph  | 868802.4 | 1958774.0 | 41    | 5     | amp_pt. | 41170 | 1,161,5                |
| 3  | Point | 20    | สร้างคอม     | อำเภอสร้างคอม                 | Amphoe Srang   | 933291.1 | 1975592.6 | 41    | 5     | amp_pt. | 41200 | 1,274.7                |
| 4  | Point | 23    | พีบูลย์รักษ์ | อำเภอพิบูลย์รักษ์             | Amphoe Phibun  | 931333.7 | 1944502.3 | 41    | 5     | amp_pt. | 41230 | 1,504.7                |
| 5  | Point | 11    | บ้านจุง      | อำเภอบ้านคุง                  | Amphoe Ban Du  | 952008.0 | 1961592.1 | 41    | 5     | amp_pt. | 41110 | 1,537                  |
| 6  | Point | 08    | ไขยวาม       | อำเภอไขยวาน                   | Amphoe ChaiW   | 949511.9 | 1916064.4 | 41    | 5     | amp_pt. | 41080 | 1, <mark>0</mark> 03.5 |
| 7  | Point | 24    | กู่แก้ว      | อำเภอกู่แก้ว                  | King Amphoe K  | 941869.1 | 1903699.8 | 41    | 5     | amp_pt. | 41240 | 945.2                  |
| 8  | Point | 07    | visidu       | อำเภอทุ่งฝน                   | Amphoe Thung   | 952556.8 | 1937204.0 | 41    | 5     | amp_pt. | 41070 | 1,219,2                |
| 9  | Point | 09    | ศรีธาตุ      | อ่าเกอศรีระาตุ                | Amphoe Si That | 949380.1 | 1881682.3 | 41    | 5     | amp_pt. | 41090 | 654.4                  |
| 10 | Point | 10    | วังสามหมอ    | อำเภอวังสามหมอ                | Amphoe Wang    | 972333.4 | 1878861.4 | 41    | 5     | amp_pt. | 41100 | 1,241                  |
| 11 | Point | 19    | เพ็ญ         | อำเภอเพ็ญ                     | Amphoe phen    | 914329.4 | 1960774.7 | 41    | 5     | amp_pt. | 41190 | 1,401.9                |
| 12 | Point | 02    | กุตจับ       | อำเภอกุคจับ                   | Amphoe Kutcha  | 878978.0 | 1930151.5 | 41    | 5     | amp_pt. | 41020 | 833                    |
| 13 | Point | 03    | หมองวัวขอ    | อำเภ <mark>อ</mark> หนองวัวขอ | Amphoe Nong    | 880390.1 | 1901365.5 | 41    | 5     | amp_pt. | 41030 | 856                    |
| 14 | Point | 21    | พนองแสง      | อำเภอหนองแสง                  | Amphoe Nong S  | 902351.4 | 1901782.2 | 41    | 5     | amp_pt. | 41210 | 1,073.5                |
| 15 | Point | 25    | ประจักษ์ศิล  | อำเภอประจักษ์สี               | King Amphoe Pr | 924943.7 | 1914430.9 | 41    | 5     | amp_pt. | 41250 | 1,183.1                |
| 16 | Point | 05    | โนนสะอาด     | อำเภอโนนสะอาด                 | Amphoe Non Sa  | 915072.6 | 1880971.8 | 41    | 5     | amp_pt. | 41050 | 482.6                  |

-Z value field คือ กำหนดฟิลด์ที่ต้องการประมาณค่า (ในที่นี้ คือ ปริมาณฝนในแต่ละสถานี)

-Output raster คือ กำหนดชื่อและเก็บผลลัพธ์

-Output cell size (optional) คือ กำหนดขนาดเซลล์ผลลัพธ์

-Power (optional) คือ ตัวยกกำลังของสมการ

จากนั้นไปคลิกที่ Environments

| Input point features        |    |  |              |
|-----------------------------|----|--|--------------|
| 1                           |    |  | ⊥ 🖻          |
| Z value field               |    |  |              |
| Output raster               |    |  |              |
| Output cell size (optional) |    |  |              |
| Power (optional)            |    |  |              |
| Search radius (optional)    |    |  | <del>6</del> |
| Variable 🔻                  |    |  |              |
| Search Radius Settings      |    |  |              |
| Number of points:           | 12 |  |              |
| Maximum distance:           |    |  |              |

- จะได้หน้าต่างแสดงขึ้นมาไปทำการปรับค่าที่ Processing Extent และ Raster Analysis ดังภาพ เมื่อเสร็จ ให้คลิก OK

| Workspace<br>Output Coordinates<br>Processing Extent<br>Extent |                       |               |   |
|----------------------------------------------------------------|-----------------------|---------------|---|
| Same as layer province_UD                                      |                       | •             | 2 |
| - Ieff                                                         | Top<br>2002212.712176 | Pinht         |   |
| 183652.250308                                                  | Bottom                | 358192.235408 |   |
| Snap Raster                                                    | 1858282.141462        |               |   |
| XY Resolution and Tolerance<br>M Values                        | 2                     |               |   |

| K Environment Settings              | ×                      |
|-------------------------------------|------------------------|
| ¥ Random Numbers                    | ¢                      |
| ¥ Cartography                       |                        |
| ¥ Coverage                          |                        |
| Raster Analysis<br>Cell Size        |                        |
| Maximum of Inputs                   |                        |
| Mask                                |                        |
| province_UD                         | 🔟 🖻 📄                  |
| ¥ Raster <mark>Storage</mark>       |                        |
| ¥ Geostatistical Analysis           | E                      |
| ¥ Paralle <mark>l</mark> Processing |                        |
| ¥ Terrain Dataset                   |                        |
| ¥ TIN                               | *                      |
|                                     | OK Cancel Show Help >> |

## จะได้ผลลัพธ์ดังรูปที่ 2

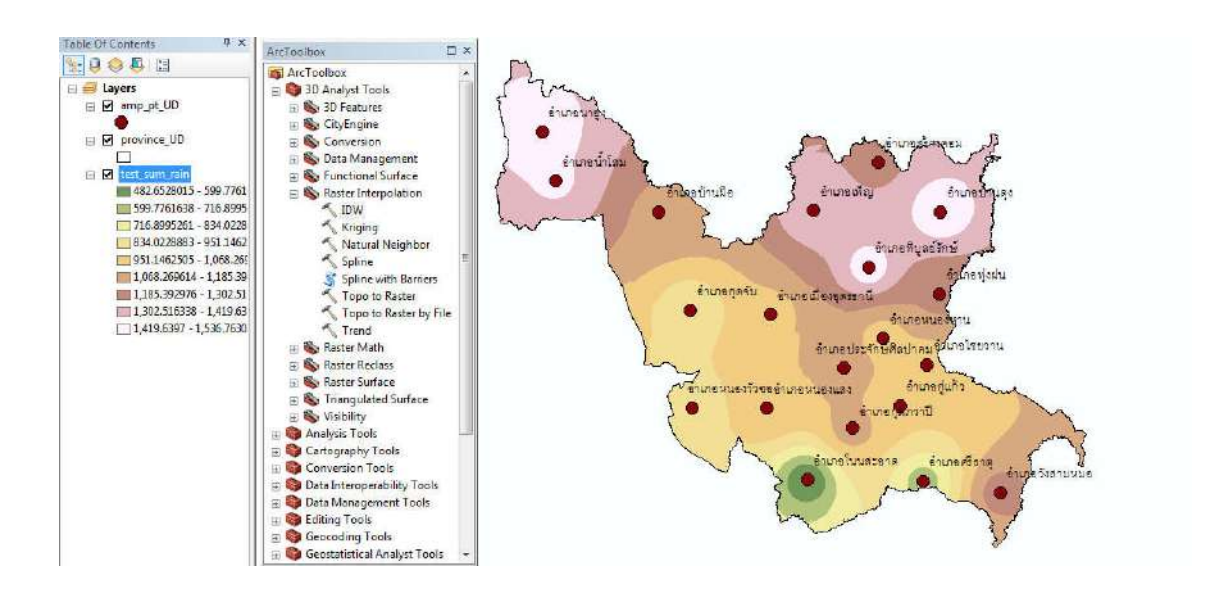

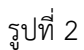